## Laboratorium 6.

## Zastosowanie firewalla w zarządzaniu ruchem sieciowym.

## Przykład

W siedzibie jednego z banków sieć połączona jest z Internetem za pośrednictwem firewalla typu CISCO PIX (Private Internet eXchange). Użytkownicy sieci korzystają z różnych aplikacji internetowych, w tym klientów poczty e-mail, przeglądarek internetowych czy programów autoryzujących karty płatnicze. Niektórzy użytkownicy pobierają też nielegalne pliki audio i video. Początkowo w sieci nie zainstalowano żadnego firewalla, stąd nie jest blokowany żaden rodzaj przesyłanych danych. Krytycznym zastosowaniem sieci z punktu widzenia sieci jest autoryzacja kart płatniczych. Czas odpowiedzi dla tej aplikacji nie może być większy niż 2 sekundy.

## Przebieg laboratorium

- 1. Otwórz plik projektu Firewall\_Implementation:
- 2. Uruchom symulację trwającą 1 godzinę.
- 3. Sprawdź czas odpowiedzi autoryzacji kart płatniczych dla wszystkich użytkowników sieci, a także wykorzystanie łącza WAN.
- Prawo-klikając przestrzeń roboczą sprawdź wyniki dla GLobla Results-> DB Query -> Response Time [sec]. Na jednym panelu pokaż wykres "as is" oraz wynik uśredniony (polecenia Show oraz Add).
- 5. Ukryj wykres i sprawdź wykorzystanie łącza w ruchu przychodzącym dla łącza WAN ("as is").
- 6. **Analiza wyników 1**. Czy czas odpowiedzi aplikacji weryfikującej dane kart spełnia oczekiwania banku? Jaki jest stopień wykorzystania łącza i czy daje on dobre rokowania dla zwiększenia ruchu w sieci?
- 7. Firma decyduje się na zablokowanie bezpośredniego ruchu peer-to-peer i przesyłania plików między użytkownikami. Zduplikuj scenariusz i nazwij go Firewall\_Implemented.
- 8. Skonfiguruj firewall tak, aby blokował ruch video. Wejdź w tryb edycji atrybutów obiektu CISCO PIX Firewall. Kliknij <u>pole wartości</u> zmiennej Proxy Server Information i ustaw wartość zmiennej Voice na Proxy Server Deployed: No. Zamknij okna dwukrotnie klikając OK.
- 9. Uruchom symulację z takimi samymi parametrami jak poprzednio.
- 10. Porównaj wyniki dla czasu odpowiedzi aplikacji oraz wykorzystania łącza z wynikami poprzedniego scenariusza.
- 11. Prawo-kliknij przestrzeń roboczą, wybierz Compare Results, pokaż wykres czasu odpowiedzi aplikacji "as is". Zamknij okno wyników.
- 12. Prawo-kliknij łącze Wan i porównaj wykorzystanie łącza w ruchu przychodzącym.
- 13. **Analiza wyników 2.** Jak zmienił się czas odpowiedzi aplikacji, czy spełnia on wymagania banku? Czy stopień wykorzystania łącza jest satysfakcjonujący?
- 14. Zduplikuj ponownie pierwszy scenariusz pod dowolną nazwą. Zamiast implementowania firewalla, ustaw lepsze parametry łącza na T3. Jaki jest wpływ na czas odpowiedzi aplikacji?